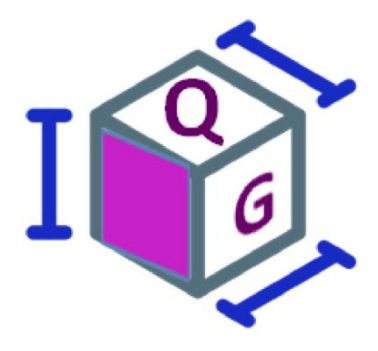

## Volume Measurement Reader VM200/ VM200BT

Quick Start Guide

V1.9

## VM200 Quick Start Guide

## 1. The first time to use VM200

#### Device inspection and initialization

When a VM200/ VM200BT is been powered on, it will immediately beep 2 times quick **Be-Be-Be**, following it will **take about 5 seconds** to do

the hardware inspection and system initialization, during this period its LED indicator will blink **Green**.

Once the **inspection and initialization** are successful, it will beep 1 time **Be-Be-Be** and turn off the **Green** LED.

You can start your work now !

If it is fail, the VM200 will keep the **Be-Be-Bi-Bi** beeping and to flash **Red** LED. You have to plug again or check.

#### Note: this manual is applicable to VM200 and VM200BT.

#### Data output

You have to connect to a data display tool to receive and display the dimension data transmitted from the VM200.

There are 3 selections,

- (1) VMView tool (for RS-232/USB Virtual com setup, please note it is not applicable to USB-HID interface). or
- (2) your own implemented application, or
- (3) [for VM200 USB-HID interface] Windows Notepad or any tool can receive the keyboard input, or
   [for VM200 RS-232/USB Virtual com setup] a RS232 terminal tool (e.g. Terminal2010, Putty, teraterm, etc.)

## 2. Set up the Device

#### VM200 with USB Interface

- 1. Connect the Interface Cable(RJ45 end) to the VM200.
- 2. Connect the USB Interface cable to a PC/host.
- 3. Plug the power adaptor into the Power outlet.
- Connect the power adaptor plug in the injector on the cable to power it on if required.
   Note: It won't necessary to do step 3 and 4 if the power supplied from the USB interface cable is sufficient to power on the VM200.

#### VM200 with RS-232 Interface

- 1. Connect the Interface cable(RJ45 end) to the VM200.
- 2. Connect the RS-232 Interface cable to a PC/host.
- 3. Plug the power adaptor into the Power outlet.
- Connect the power adaptor plug in the injector on the RS232 cable to power it on.

#### VM200BT with USB/RS-232 Interface

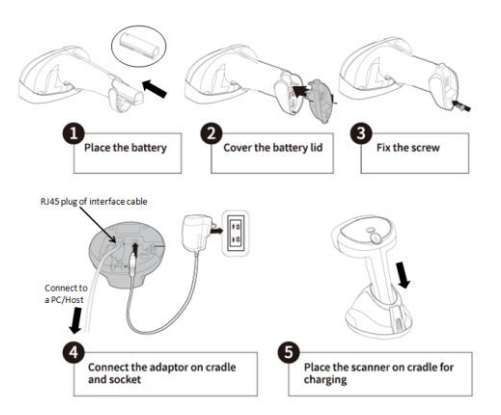

## 3. Configurable Button Setting

VM200 consists of two buttons. One "**Trigger**" button **(A)** and another "**Touch**" button **(B)**.

The two buttons are configurable in one of 6 optional combinations to be best fit to your application.

| B | No.                | A Trigger                  | B Button                                        |  |
|---|--------------------|----------------------------|-------------------------------------------------|--|
| r | 1 Scan per output  |                            |                                                 |  |
|   | 1                  | barcode reading            | VM Scan                                         |  |
|   | 2                  | VM scan                    | barcode reading                                 |  |
|   | 3                  | barcode reading            | Switching (A) in between<br>barcode and VM scan |  |
|   | <4>                | VM scan                    | Switching (A) in between<br>barcode and VM scan |  |
|   | 2 scans per output |                            |                                                 |  |
|   | 5                  | Barcode first then VM scan | Redo scan                                       |  |
|   | 6                  | VM first then barcode scan | Redo scan                                       |  |

Note: VM is Volume measurement

The default buttons setting is <4>.

# <4> Trigger (A) button is for measurement, to touch (B) button to switch (A) button function in between barcode reading or measurement.

- <1> Trigger (A) button to read a barcode, touch (B) button to do measurement.
- <2> Trigger (A) button to do measurement, touch (B) button to read a barcode.
- <3> Trigger (A) button is for barcode reading, to touch (B) button to switch (A) button function in between measurement or barcode reading.
- <5> Trigger (A) barcode scan first then VM scan, touch (B) button to redo the scan.
- <6> Trigger (A) VM scan first then barcode scan, touch (B) button to redo the scan.

## Button Behavior Setting

Note: VM is Volume measurement, 2D is barcode reading, Switch is to switch (A)-button in between VM and 2D barcode reading.

A:2D / B:VM

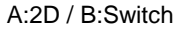

A:barcode then VM scan, B:redo scan

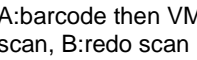

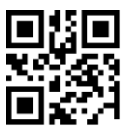

<A:VM / B:Switch>

A:VM then barcode scan, B:redo scan

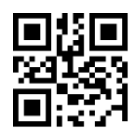

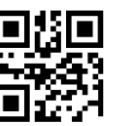

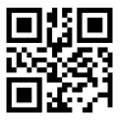

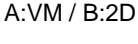

## 3. Reading Mode

#### There are 3 measuring ways,

- Pitch scan- Appropriate to scan a cuboid shape with horizontal placement on the longer side of this object.
- Vertical scan- Appropriate to measure an irregular shape and its dimension output is the minimum cuboid shape can cover this irregular object. Also appropriate to scan the cuboid shape with vertical placement on the longer side of this object.
- Auto scan (Default) it will automatically switch in between "Pitch scan" and "Vertical scan" according to the reading type it detects.

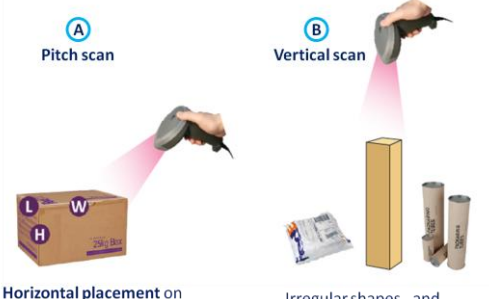

the longer side of the box

Irregular shapes and vertical placement on the longer side of the box

## 4. Patenting Guiding Aimer How to aim and measure an object -Pitch scan

When a user triggers a VM200 to measure (e.g.) a carton, he/she can manipulate it (move closer to or far from the carton) to lead the **cross-shaped "+" laser aimer** aims at the middle area of the *front-upper edge* (Abbr. **F-Edge**) of the measured face of this carton.

Once the width of the Horizontal line of "+" is <u>close to</u> <u>or longer than</u> the width of F-Edge, the Vertical line of "+" is located around the middle area of F-Edge, the whole carton will be inside the "field of view" of VM200, and its dimensions are immediately measured.

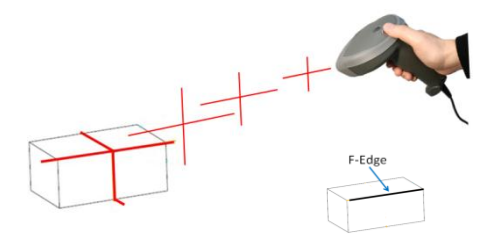

#### **Intelligent Reading Zone Detection**

With VM200's smart reading zone detection, it will alarm **continuous beep with flashing red LED** when no object is detected inside the good reading zone.

#### How to aim and measure an object- Vertical scan

When a user triggers a VM200 to measure (e.g.) a carton, he/she can manipulate it (move closer to or far from the carton) to lead the **cross-shaped "+" laser aimer** aims at the middle area above this carton.

Once the width of the Horizontal line of "+" is <u>close to</u> <u>or longer than</u> the width of the carton, the Vertical line of "+" is located around the middle area above the carton, the whole carton will be inside the "field of view" of VM200, and its dimensions are immediately measured.

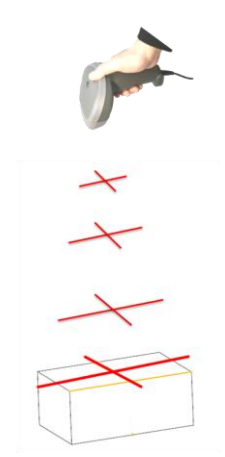

#### Intelligent Reading Zone Detection

With VM200's smart reading zone detection, it will alarm **continuous beep with flashing red LED** when no object is detected inside the good reading zone.

## 5. Correct and Incorrect Reading

#### Pitch scan

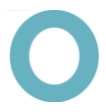

#### CORRECT

The width of the Horizontal line of "+" is <u>close to</u> or <u>longer</u> than the width of F-Edge on the measured face of the carton, and the Vertical line of "+" is aimed at around the middle area of the F-Edge.

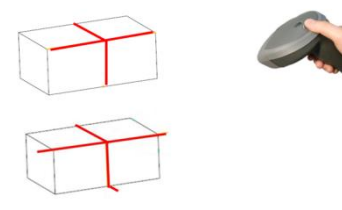

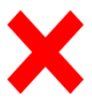

#### INCORRECT

**Case A: too close to the carton,** the width of the horizontal line of "+" is far less than F-edge. **Cases B: too leftward or C: too rightward,** the vertical line of "+" is **NOT** aimed at around the middle area of the F-Edge of the measured face of the carton.

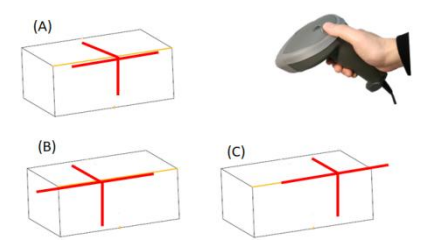

## Vertical scan

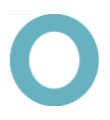

#### CORRECT

The width of the Horizontal line of "+" is <u>close to or</u> <u>longer than</u> the width of the carton, the Vertical line of "+" is located around the middle area above the carton

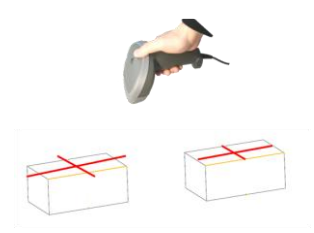

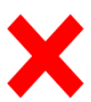

#### INCORRECT

**Cases A: too rightward or B: too leftward,** the vertical line of "+" is **NOT** aimed at around the middle area above the carton.

**Case C**: too close to the carton, the width of the horizontal line of "+" is far less than the carton.

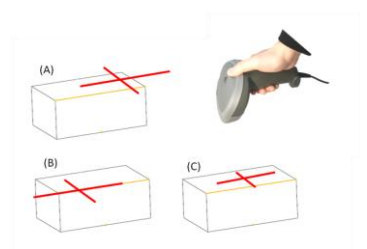

## 6. Reading distance and angle Pitch scan

The best **reading distance** is read from 40cm~150 cm to the surface of a carton / object.

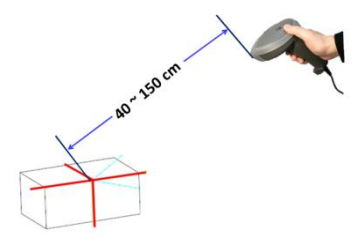

The best pitch (forward/backward) reading angle is 35°~65°.

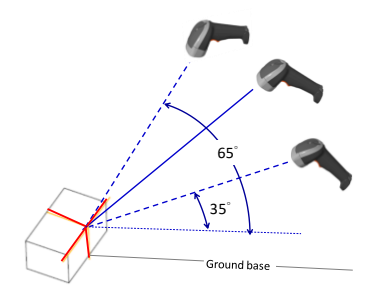

The best skew (leftward/rightward) reading angle is ±7°.

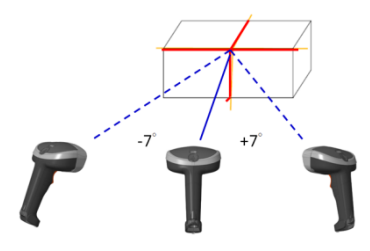

## Vertical scan

The best **reading distance** is read from 40cm to the upper surface of a carton / object and within 150cm from the ground.

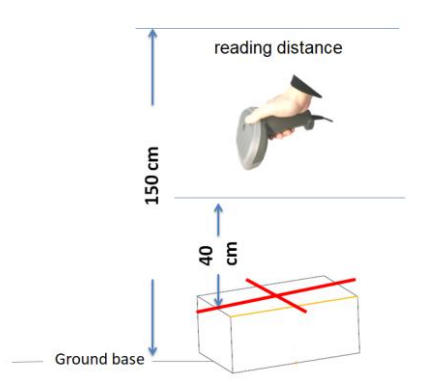

Keep vertical to the upper surface of the carton when measuring, and the best pitch (forward/backward) reading angle and best tilt (leftward/rightward) reading angle is ±10° from the ground.

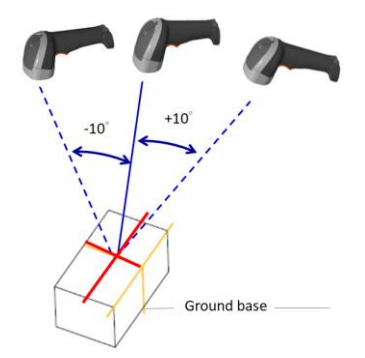

## Reading zone detection alarm setting

<Alarm Enable>

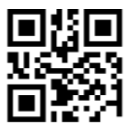

Alarm Disable

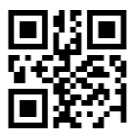

## 7. Indicators - LED and Beeper

#### **General Operation**

| V3                                                                                                   |                                                |                     |  |  |
|----------------------------------------------------------------------------------------------------|------------------------------------------------|---------------------|--|--|
| Statue                                                                                               | Indicators                                     |                     |  |  |
| Status                                                                                               | LED                                            | Beeper              |  |  |
| Power on                                                                                             | Green light blinks                             | Be-Be-Be* 2 loops   |  |  |
| Start the inspection and<br>initialization while powering on                                         | Green light blinks for5 seconds                | -                   |  |  |
| Inspection and initialization is successful                                                          | Green light turns off                          | Be-Be-Be            |  |  |
| Inspection and initialization is fail<br>OR<br>the connection between VM200<br>and PC Host is broken | Red light blinks                               | Be-Be-Bi-Bi looping |  |  |
| Measurement success                                                                                  | Green light blinks 1 time                      | Bi                  |  |  |
| Measurement success but the<br>transmission fails                                                    | Red light blinks 2 times                       | Bi-Bi               |  |  |
| Configuration is success                                                                             | Green light blinks and Beeps<br>Simultaneously | Bi-Bi-Bi            |  |  |
| Touch-button switching from $2D \rightarrow VM$                                                      | Green light blinks 3 times                     | Be-Be-Be            |  |  |
| Touch-button switching from $VM \rightarrow 2D$                                                      | Red light blinks 2 times                       | Be-Be               |  |  |
| Alarm when Dimension / Volume<br>comparison is set as non-output                                     | Red light blinks 1 time                        | Be                  |  |  |
| No object is deteced inside the measurement zone                                                     | Red light blinks                               | Bi-Bi-Bi-Bi looping |  |  |
| Remark: 'Be' means a long beep, 'Bi' a short beep                                                    |                                                |                     |  |  |

#### Power and Bluetooth LED and Beeper for VM200BT

| V4                                            |                                          |                            |  |  |
|-----------------------------------------------|------------------------------------------|----------------------------|--|--|
| VM200BT Scanner Power and Bluetooth Indicator |                                          |                            |  |  |
| Status                                        | Indicators                               |                            |  |  |
| Status                                        | LED                                      | Beeper                     |  |  |
| Battery No Power                              | Red Blink 3 times                        | Bi-Bi-Bi                   |  |  |
| Battery Low Power Alarm                       | Red Blink 1 time                         | Be per 20 seconds          |  |  |
| Battery Very Low Power<br>Alarm               | Red Blink 4 times                        | Bi-Bi-Bi-Bi per 10 seconds |  |  |
| Memory Full                                   | Red Blink 2 times                        | Be-Be                      |  |  |
| Transmitted Succeed or<br>save on memory      | Green Blink 1 time                       | Ве                         |  |  |
| Transmitted Fail                              | Red Blink 2 times                        | Ві-Ві                      |  |  |
| Configure Setup                               | Green Light and Buzzer<br>Simultaneously | Bi-Bi-Bi                   |  |  |
| BT Connecting Build                           | Blue Blink 2 times per second            | N/A                        |  |  |
| BT Connecting Succeed                         | Blue light 2 second                      | 3 up-Tone                  |  |  |
| BT Connected                                  | Blue Blink per Second                    | N/A                        |  |  |
| BT Disconnect                                 | Blue Light 2 Second                      | 3 down-Tone                |  |  |
| Charging                                      | Red Light Continue                       | N/A                        |  |  |
| Full Charge                                   | Green Light Continue                     | N/A                        |  |  |
| Enter Sleep                                   | N/A                                      | Down-Tone                  |  |  |
|                                               |                                          |                            |  |  |

#### VM200BT Cradle Indicator

| 04=411-2            | Indicators                    |        |  |  |
|---------------------|-------------------------------|--------|--|--|
| Status              | LED                           | Beeper |  |  |
| Transmitted Succeed | Green Blink 1 Time            | N/A    |  |  |
| BT Connected        | Blue Blink Continue           | N/A    |  |  |
| BT Disconnect       | Blue Blink 2 Times per Second | N/A    |  |  |

## 8. Default Data Output

The default data output is fixed length described as table, a space is in between each data column.

'<2D>' presents the barcode data,

'<3D>' presents the measurement data;

#### For example,

<3D> VM200 835DMT900338 CM 27.40 17.70 20.50 27.00 18.00 21.00 66.00 10206.00 <2D>7311271448044

| NO. | Data Output             | Bytes<br>of data | Value is<br>(Example) | Outputted as<br>( presents a<br>space) |
|-----|-------------------------|------------------|-----------------------|----------------------------------------|
| 1   | Data Type<br>identifier | 4                | <3D> or <2D>          | <3D>                                   |
| 2   | Model                   | 6                | VM200                 | DVM200                                 |
| 3   | Serial number           | 12               | 835DMT900338          | 835DMT900338                           |
| 4   | Unit of                 |                  | CM or INCH            |                                        |
|     | measurement             | 4                |                       | INCH                                   |
| 5   | W-Width                 | c                |                       |                                        |
|     | (before rounded)        | 0                |                       |                                        |
| 6   | H-Height                | c                | 20.1                  | 20.10                                  |
|     | (before rounded)        | 0                | 102.4                 | 102.40                                 |
| 7   | L-Length                | 6                |                       |                                        |
|     | (before rounded)        | 0                |                       |                                        |

| NO. | Data Output        | Bytes of data | Value is<br>(Example) | Outputted as<br>( presents a<br>space) |
|-----|--------------------|---------------|-----------------------|----------------------------------------|
| 8   | W-Width (rounded)  | 6             | 20.4                  | <b>1</b> 20.00                         |
| 9   | H-Height (rounded) | 6             | 20.1                  | 102.00                                 |
| 10  | L-Length (rounded) | 6             | 102.4                 | 102.00                                 |
| 11  | Sum of dimension   | 7             | 202                   | 202.00                                 |
| 12  | Volume             | 10            | 10102                 | 10102.00                               |
| 13  | Dimensional weight | 7             |                       |                                        |
| 14  | Carriage Return    | 1             |                       |                                        |
| 15  | Line Feed          | 1             |                       |                                        |

(Above examples of "Values is" are not relevant to each other, just for explanation purpose.)

#### Note:

- 1. Data values are outputted in fixed length.
- The output data will be filled a space (
  presents a space) ahead in the Integer to comply with the defined length, filled 0 at the decimal places.
- If a data-separator is set, the data-separator will be output in between every two consecutive data.
- 4. All data are concatenated as an output string and be transmitted.
- Customer can configure the data (column no. 5~13) to be outputted and its sequence in VMSet.

## 9. Configuration Bar Code

Version Information

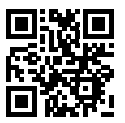

Set All Default

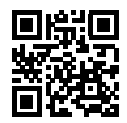

## **Interface Selection**

<RS232>

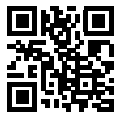

**USB-VCOM** 

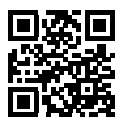

**Reading Mode** 

<Good read off>

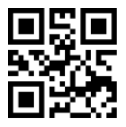

Trigger On/Off

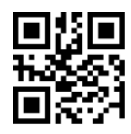

## Select Terminator

<CR+LF>

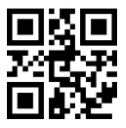

LF

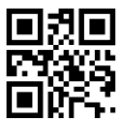

CR

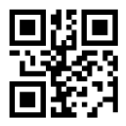

None

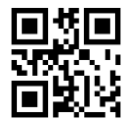

## **Unit of Measurement**

<CM>

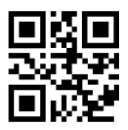

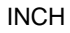

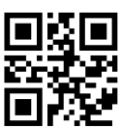

#### **Output Data**

<Width Enable>

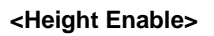

<Length Enable>

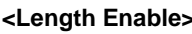

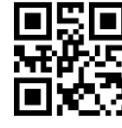

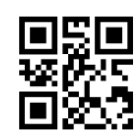

Height Disable

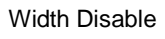

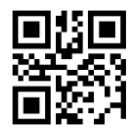

Length Disable

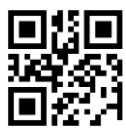

<Volume Enable>

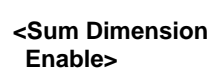

**D-Weight Enable** 

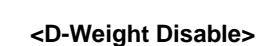

Volume Disable

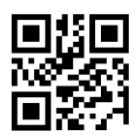

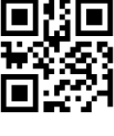

Sum Dimension

Disable

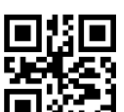

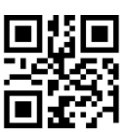

## Setup Baud Rate

9600

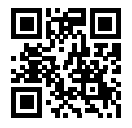

19200

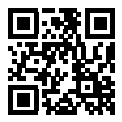

<115200>

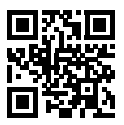

24

## 2D Barcode Reader Configuration

Symbology Selection

< UPC-A ON>

<UPC-E ON>

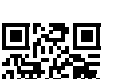

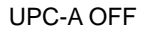

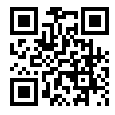

UPC-E OFF

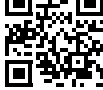

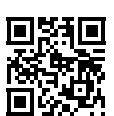

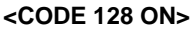

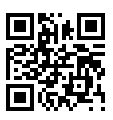

<CODE 39 ON>

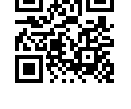

<EAN-8/JAN-8 ON>

<EAN-13/JAN-13/

ISBN-13 ON>

EAN-13/JAN-13/ ISBN-13 OFF

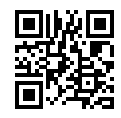

EAN-8/JAN-8 OFF

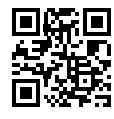

CODE 39 OFF

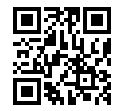

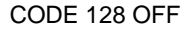

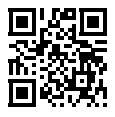

#### <CODABAR/NW7 ON> CODABAR/NW7 OFF

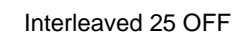

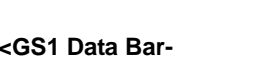

**Omni directional OFF>** 

<GS1 Data Bar-

<GS1 Data Bar-Limited OFF>

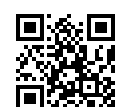

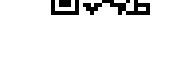

GS1 Data Bar-Omni directional ON

GS1 Data Bar-Limited ON

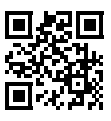

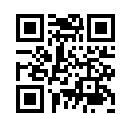

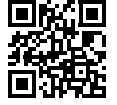

<Interleaved 25 ON>

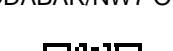

<Data Matrix ON>

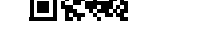

#### <PDF417 ON>

GS1 Data Bar-

Expanded ON

<QR Code ON>

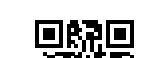

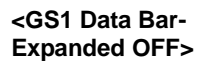

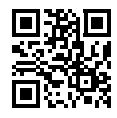

QR Code OFF

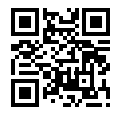

PDF417 OFF

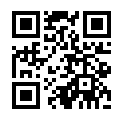

Data Matrix OFF

#### Micro QR ON

Aztec ON

Micro PDF417 ON (Optional)

Han Xin Code ON (Optional)

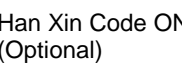

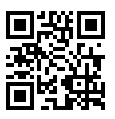

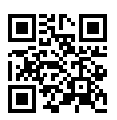

<Aztec OFF>

<Micro PDF417 OFF>

<Han Xin Code OFF>

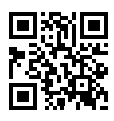

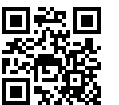

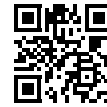

<Micro QR OFF >

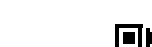

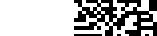

Select All Barcodes

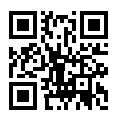

## Send Character by ALT Method

Enable

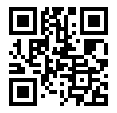

<Disable>

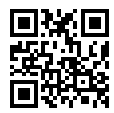

## 9. Download the Product Support Library

You can visit Google drive to download the product support library by the below link. <u>https://drive.google.com/drive/folders/1qaf</u> <u>6tDcp7oNvMHpVYJIvSVVcB758wkDg</u>

Or, to scan this QRCode to get the download link.

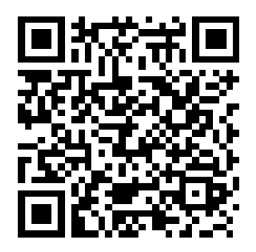

For more information, please contact our sales representatives or local distributors.

0145-VME0011 V1.9